## PRINTING MULTIPLE POWERPOINT SCREENS ONTO A SINGLE PAGE

With the PowerPoint document open, click on the Office button in the upper left.

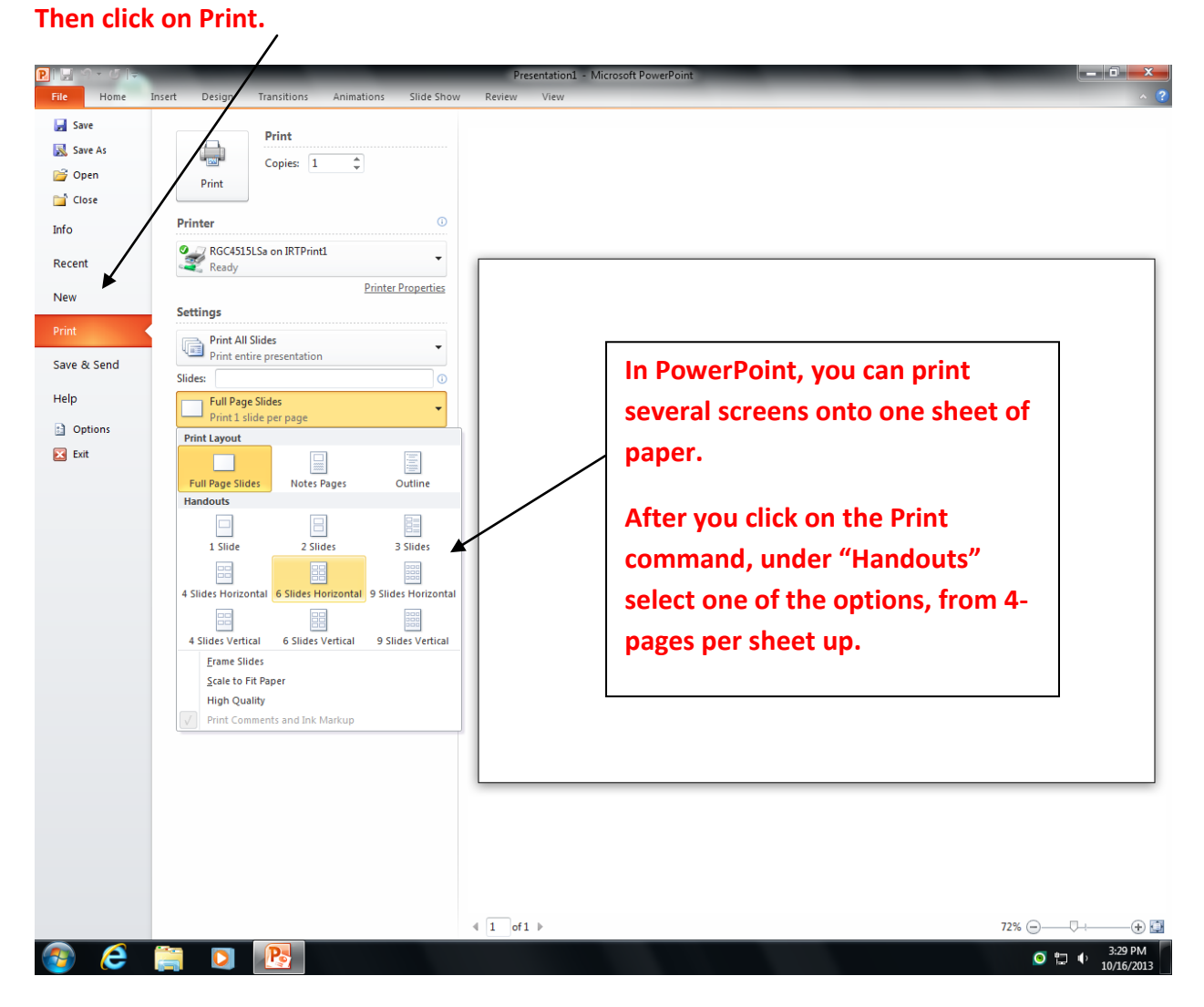

Austin Community College Library Services

library@austincc.edu

rw 10/13